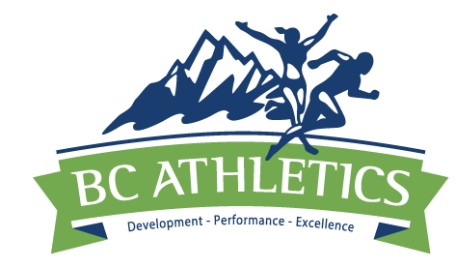

Effective immediately, the BC Athletics JD Performance Lists will no longer be posted on the BC Athletics website. Instead, they can be accessed on the Athletics Canada's Ranking Page.

Below are instructions for:

- 1) How to view performance rankings by year
- 2) How to view performances by athlete Method 1
- 3) How to view performances by athlete Method 2

At present, Athletics Canada database does not have the BC Athletics All Time Top 10 Rankings. We are working with them to update this for the future.

## HOW TO VIEW PERFORMANCE RANKINGS BY YEAR

- 1) Follow the link to the Athletics Canada Ranking website:
  - a. LINK FOR: U14 athletes (12 & 13 Year Old)
  - b. LINK FOR: U12 athletes (9, 10, & 11 Year Old)

| RANKINGS & RECORD | s    |                |       |                  |   |
|-------------------|------|----------------|-------|------------------|---|
| RAN               | IKIN | IGS            |       |                  |   |
|                   |      |                |       |                  |   |
|                   |      |                |       |                  |   |
|                   |      |                |       |                  |   |
| Year              |      | Season         |       | Area             |   |
| 2022              | v    | Outdoor        | v     | British Columbia | v |
| Age Group         |      | Discipline     |       | Event + Gender   |   |
| U14               | v    | Sprints        | v     | 100 Metres       | v |
|                   |      | L              |       |                  |   |
|                   |      | REFINE RESULTS | RESET |                  |   |
|                   |      |                |       |                  |   |

2) Click the <u>Discipline</u> dropdown arrow to select the event group you want to view

| RANKINGS & RECO | NKIN        | GS                                      |          |                  |                |
|-----------------|-------------|-----------------------------------------|----------|------------------|----------------|
|                 |             |                                         |          |                  |                |
|                 |             |                                         |          |                  |                |
|                 |             |                                         |          |                  |                |
| Voar            | c.          | 2220                                    |          | 4100             |                |
| 2022            |             | Outdoor                                 | v        | British Columbia |                |
| 2022            | v .         | Outdoor                                 | v        | British Columbia | 1 <sup>r</sup> |
| Age Group       | וס          | Iscipline                               |          | Event + Gender   |                |
| U14             | v           | Sprints                                 | v        | 100 Metres       | v              |
|                 | L           | Sprints                                 |          |                  |                |
|                 |             | Middle/Long                             |          |                  |                |
|                 |             | Hurdles                                 |          |                  |                |
|                 |             | Road                                    |          |                  |                |
|                 |             | Jumps                                   |          |                  |                |
|                 |             | Throws                                  |          |                  |                |
|                 |             | Combined Events                         |          |                  |                |
|                 | Submissions | Hace Walks                              | @4       | athletics.ca     |                |
|                 | Submissions | Combined Events<br>Race Walks<br>Relays | <u>@</u> | athletics.ca     |                |

3) Click the Event + Gender dropdown arrow to select the event and gender you want to view

| < RANKINGS & RECORD | os         |                          |                  |                  |   |
|---------------------|------------|--------------------------|------------------|------------------|---|
|                     |            |                          |                  |                  |   |
|                     |            |                          |                  |                  |   |
|                     |            |                          |                  |                  |   |
|                     |            |                          |                  |                  |   |
|                     |            |                          |                  |                  |   |
|                     |            |                          |                  |                  |   |
|                     |            |                          |                  |                  |   |
|                     |            |                          |                  |                  |   |
| Year                |            | Season                   |                  | Area             |   |
|                     |            |                          |                  |                  |   |
| 2022                | v          | Outdoor                  | v                | British Columbia | v |
|                     |            |                          |                  |                  | ] |
| Age Group           |            | Discipline               |                  | Event + Gender   |   |
|                     |            |                          |                  |                  |   |
| U14                 | v          | Sprints                  | v                | 100 Metres       | v |
|                     |            |                          |                  | Male             |   |
|                     |            |                          |                  | 80 Metres        | _ |
|                     |            |                          |                  | 100 Metres       |   |
|                     |            | REFINE RESULTS           | RESET            | 150 Metres       |   |
|                     |            |                          |                  | 200 Metres       |   |
|                     |            |                          |                  | 300 Metres       |   |
|                     |            |                          |                  | Female           |   |
|                     | Submission | s / Corrections / Quest  | one? reculte@g   | 80 Metres        |   |
|                     | aupmission | is / corrections / duest | ons: - resultsea | 100 Metres       |   |
|                     |            |                          |                  | 150 Metres       |   |
|                     |            |                          |                  | 200 Metres       |   |
|                     |            |                          |                  | 200 Metres       |   |

| 2022 / OUTDOOR / BRITISH COLU/MBIA / U14 / SPRINTS / 100 METRES Best by Athlete   Al |       |      |                     |          |      |      |     |                   |            |  |
|--------------------------------------------------------------------------------------|-------|------|---------------------|----------|------|------|-----|-------------------|------------|--|
| RANI                                                                                 | KINGS |      |                     |          |      |      |     |                   |            |  |
| RANK                                                                                 | MARK  | WIND | ATHLETE             | PROVINCE | CLUB | УОВ  | PLC | LOCATION          | DATE       |  |
| 1                                                                                    | 13.50 | -0.3 | TAYA FRASER         | BC       | COQC | 2009 | 1   | Coquitlam, BC     | 2022-06-05 |  |
| 2                                                                                    | 13.52 | 0.5  | TANAZ AULAKH-KAHLON | BC       | OATF | 2009 | 1   | Surrey, BC        | 2022-07-05 |  |
| 3                                                                                    | 13.58 | -0.3 | KAILA WOO           | BC       | COQC | 2009 | 2   | Coquitlam, BC     | 2022-06-05 |  |
| 4                                                                                    | 13.61 | -0.7 | SCOTIA LAFRENIERE   | BC       | OACS | 2009 | 1   | Kelowna, BC       | 2022-07-19 |  |
| 5                                                                                    | 13.67 | -0.3 | VANESSA PANG        | BC       | VOCA | 2009 | 4   | Coquitlam, BC     | 2022-06-05 |  |
| 6                                                                                    | 13.71 | -0.3 | OLIVIA ROBINSON     | BC       | TBIR | 2009 | 5   | Coquitlam, BC     | 2022-06-05 |  |
| 7                                                                                    | 13.82 | 0.4  | JAYLAH DENNIS       | BC       | COQC | 2010 | 1   | Coquitlam, BC     | 2022-06-05 |  |
| 8                                                                                    | 13.88 | 0.4  | GEORGIA KANAVOS     | BC       | TBIR | 2010 | 2   | Coquitlam, BC     | 2022-06-05 |  |
| 9                                                                                    | 13.89 | 0.4  | SARAH AKA           | BC       | PGTF | 2009 | 1   | Prince George, BC | 2022-06-18 |  |
| 9                                                                                    | 13.89 | 0.5  | SOFIA SALES         | BC       | OATF | 2009 | 4   | Surrey, BC        | 2022-07-05 |  |
| 11                                                                                   | 13.91 | 0.4  | ELLIE WALTON        | BC       | BBYS | 2010 | 4   | Coquitlam, BC     | 2022-06-05 |  |
| 12                                                                                   | 13.96 | 0.4  | RACHAEL PRUDEN      | BC       | PGTF | 2009 | 2   | Prince George, BC | 2022-06-18 |  |
| 12                                                                                   | 13.96 | -0.3 | ELENI DEDA          | BC       | UNBC | 2009 | 6   | Coquitlam, BC     | 2022-06-05 |  |
| 14                                                                                   | 14.01 | -0.6 | ADDISON LEWIS       | BC       | CXVC | 2009 | 1   | Duncan, BC        | 2022-06-05 |  |
| 15                                                                                   | 14.05 | -2.0 | PAIGE BAILEY        | BC       | TBIR | 2009 | 1   | Burnaby, BC       | 2022-05-08 |  |
| 16                                                                                   | 14.07 | -0.4 | DANAEA BRAND        | BC       | NTFC | 2009 | 2   | Nanaimo, BC       | 2022-05-29 |  |

# 4) Click the <u>Refine Results</u> button to load selected performance rankings.

### HOW TO VIEW PERFORMANCES BY ATHLETE

#### Method 1:

Once the Performance Rankings page is open, click on a specific athlete's name.
Their personal profile will open in a new tab, with their Personal Best performances displayed.

For example, if you were to click on the name "Divine Aniamaka" the following profile would appear.

| PERSONAL BESTS / YEARLY RESULTS<br>DIVINE ANIANAKA<br>PERSONAL BESTS 2023 2022 2021 2020 2019 2018 2016 2015 |         |              |                                   |           |            |  |  |  |
|----------------------------------------------------------------------------------------------------|---------|--------------|-----------------------------------|-----------|------------|--|--|--|
| EVENT                                                                                                    | SEASON  | MARK         | MEET                              | LOCATION  | DATE       |  |  |  |
| 300 Metres                                                                                                   | Indoor  | 46.60        | Harry Jerome Indoor               | Richmond  | 2019-02-02 |  |  |  |
| 60 Metres Hurdles<br>(0.840m)                                                                                | Indoor  | 10.56        | Harry Jerome Indoor               | Richmond  | 2019-02-02 |  |  |  |
| 4x200 Metres Relay                                                                                           | Indoor  | 1:48.22      | Harry Jerome Indoor               | Richmond  | 2019-02-02 |  |  |  |
| Triple Jump                                                                                                  | Indoor  | 15.02m       | UW High School Invite             | Seattle   | 2023-02-12 |  |  |  |
| 60 Metres                                                                                                    | Outdoor | 9.12 (NWI)   | Trevor Craven Memorial T&F Meet   | Burnaby   | 2016-07-10 |  |  |  |
| 100 Metres                                                                                                   | Outdoor | 11.75 (-0.4) | Performance Trial                 | Vancouver | 2021-06-05 |  |  |  |
| 200 Metres                                                                                                   | Outdoor | 24.50 (-1.8) | Vancouver Thunderbird             | Vancouver | 2021-06-19 |  |  |  |
| 600 Metres                                                                                                   | Outdoor | 2:00.03      | BCJD Championships                | Kamloops  | 2015-07-17 |  |  |  |
| 1000 Metres                                                                                                  | Outdoor | 3:09.61      | BC HS Track & Field Championships | Kelowna   | 2019-06-01 |  |  |  |
| 60 Metres Hurdles                                                                                            | Outdoor | 11.57 (NWI)  | BCJD Championships                | Kamloops  | 2015-07-17 |  |  |  |
| 60 Metres Hurdles<br>(0.610m)                                                                                | Outdoor | 10.88 (-0.3) | Jesse Bent Memorial Cheetah Meet  | Coquitlam | 2016-06-12 |  |  |  |
| 100 Metres Hurdles<br>(0.840m)                                                                               | Outdoor | 16.21 (NWI)  | BC HS Track & Field Championships | Kelowna   | 2019-06-01 |  |  |  |
| 200 Metres Hurdles<br>(0.690m)                                                                               | Outdoor | 31.46 (1.1)  | Universal Track Meet              | Surrey    | 2018-07-01 |  |  |  |
| 200 Metres Hurdles<br>(0.762m)                                                                               | Outdoor | 30.27 (-2.0) | BC HS Track & Field Championships | Kelowna   | 2019-06-01 |  |  |  |
| 300 Metres Hurdles<br>(0.762m)                                                                               | Outdoor | 49.72        | Jesse Bent                        | Coquitlam | 2019-06-09 |  |  |  |

To view Seasonal Best results, click on a specific year.
Results highlighted Green indicate a seasonal best result.
Non-highlighted results indicate all other performances that season.

| DIVIN               | ΕA      | MIA          | MAKA                               |           |            |  |  |
|---------------------|---------|--------------|------------------------------------|-----------|------------|--|--|
|                     |         |              |                                    |           |            |  |  |
| PERSONAL BESTS 2023 | 2022 20 | 21 2020 2019 | 2018 2016 2015                     |           |            |  |  |
| EVENT               | SEASON  | MARK         | MEET                               | LOCATION  | DATE       |  |  |
| 60 Metres           | Outdoor | 9.42 (0.2)   | Jesse Bent Inv                     | Coquitlam | 2015-06-14 |  |  |
| 600 Metres          | Outdoor | 2:00.03      | BCJD Championships                 | Kamloops  | 2015-07-17 |  |  |
| 600 Metres          | Outdoor | 2:01.42      | BC JD Pentathlon                   | Victoria  | 2015-07-11 |  |  |
| 600 Metres          | Outdoor | 2:02.68      | First Universal Track & Field Meet | Surrey    | 2015-06-28 |  |  |
| 600 Metres          | Outdoor | 2:04.33      | Jesse Bent Inv                     | Coquitlam | 2015-06-14 |  |  |
| 600 Metres          | Outdoor | 2:06.56      | Langley Pacific                    | Langley   | 2015-06-21 |  |  |
| 60 Metres Hurdles   | Outdoor | 11.57 (NWI)  | BCJD Championships                 | Kamloops  | 2015-07-17 |  |  |
| 60 Metres Hurdles   | Outdoor | 11.58 (NWI)  | BC JD Pentathlon                   | Victoria  | 2015-07-11 |  |  |
| 60 Metres Hurdles   | Outdoor | 11.64 (-0.5) | Jesse Bent Inv                     | Coquitlam | 2015-06-14 |  |  |
| High Jump           | Outdoor | 1.25m        | First Universal Track & Field Meet | Surrey    | 2015-06-28 |  |  |
| High Jump           | Outdoor | 1.25m        | BCJD Championships                 | Kamloops  | 2015-07-17 |  |  |
| High Jump           | Outdoor | 1.25m        | Jesse Bent Inv                     | Coquitlam | 2015-06-14 |  |  |
| High Jump           | Outdoor | 1.22m        | BC JD Pentathlon                   | Victoria  | 2015-07-11 |  |  |
| Long Jump           | Outdoor | 3.60m (NWI)  | BCJD Championships                 | Kamloops  | 2015-07-17 |  |  |
| Long Jump           | Outdoor | 3.59m (NWI)  | BC JD Pentathlon                   | Victoria  | 2015-07-11 |  |  |
| Long Jump           | Outdoor | 3.36m (NWI)  | Langley Pacific                    | Langley   | 2015-06-21 |  |  |
| Shot Put (2kg)      | Outdoor | 6.26m        | BC JD Pentathlon                   | Victoria  | 2015-07-11 |  |  |

#### HOW TO VIEW PERFORMANCES BY ATHLETE

#### Method 2:

ii. Type the below link BUT insert the desired athlete name in place of First Name and Last Name in lower case.

https://athletics.ca/athlete/firstname-lastname/

Ex. To search for the athlete "Divine Aniamaka", use the link:

https://athletics.ca/athlete/divine-aniamaka/

The athletes' personal profile will open in a new tab, with their Personal Best performances displayed.

| PERSONAL BESTS / YEARLY RESULTS<br>DIVINE ANIAMAKA |          |              |                                   |           |            |  |  |  |
|----------------------------------------------------|----------|--------------|-----------------------------------|-----------|------------|--|--|--|
| PERSONAL BESTS 2023                                | 2022 203 | 2020 20      | 19 2018 2016 2015                 |           |            |  |  |  |
| EVENT                                              | SEASON   | MARK         | MEET                              | LOCATION  | DATE       |  |  |  |
| 300 Metres                                         | Indoor   | 46.60        | Harry Jerome Indoor               | Richmond  | 2019-02-02 |  |  |  |
| 60 Metres Hurdles<br>(0.840m)                      | Indoor   | 10.56        | Harry Jerome Indoor               | Richmond  | 2019-02-02 |  |  |  |
| 4x200 Metres Relay                                 | Indoor   | 1:48.22      | Harry Jerome Indoor               | Richmond  | 2019-02-02 |  |  |  |
| Triple Jump                                        | Indoor   | 15.02m       | UW High School Invite             | Seattle   | 2023-02-12 |  |  |  |
| 60 Metres                                          | Outdoor  | 9.12 (NWI)   | Trevor Craven Memorial T&F Meet   | Burnaby   | 2016-07-10 |  |  |  |
| 100 Metres                                         | Outdoor  | 11.75 (-0.4) | Performance Trial                 | Vancouver | 2021-06-05 |  |  |  |
| 200 Metres                                         | Outdoor  | 24.50 (-1.8) | Vancouver Thunderbird             | Vancouver | 2021-06-19 |  |  |  |
| 600 Metres                                         | Outdoor  | 2:00.03      | BCJD Championships                | Kamloops  | 2015-07-17 |  |  |  |
| 1000 Metres                                        | Outdoor  | 3:09.61      | BC HS Track & Field Championships | Kelowna   | 2019-06-01 |  |  |  |
| 60 Metres Hurdles                                  | Outdoor  | 11.57 (NWI)  | BCJD Championships                | Kamloops  | 2015-07-17 |  |  |  |
| 60 Metres Hurdles<br>(0.610m)                      | Outdoor  | 10.88 (-0.3) | Jesse Bent Memorial Cheetah Meet  | Coquitlam | 2016-06-12 |  |  |  |
| 100 Metres Hurdles<br>(0.840m)                     | Outdoor  | 16.21 (NWI)  | BC HS Track & Field Championships | Kelowna   | 2019-06-01 |  |  |  |
| 200 Metres Hurdles<br>(0.690m)                     | Outdoor  | 31.46 (1.1)  | Universal Track Meet              | Surrey    | 2018-07-01 |  |  |  |
| 200 Metres Hurdles<br>(0.762m)                     | Outdoor  | 30.27 (-2.0) | BC HS Track & Field Championships | Kelowna   | 2019-06-01 |  |  |  |